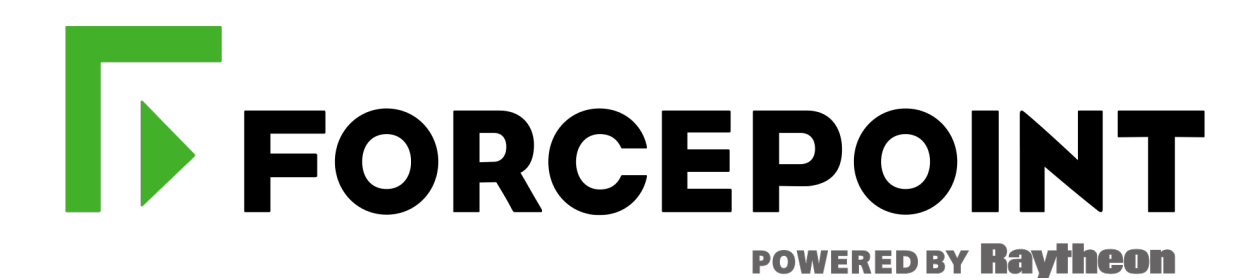

### **Forcepoint DLP and Forcepoint CASB**

Forcepoint DLP Cloud Applications and Forcepoint CASB Integration Guide

Version 2020 R3

#### © 2020 Forcepoint

Forcepoint and the FORCEPOINT logo are trademarks of Forcepoint. All other trademarks used in this document are the property of their respective owners.

#### Published 2020

Every effort has been made to ensure the accuracy of this document. However, Forcepoint makes no warranties with respect to this document and disclaims any implied warranties of merchantability and fitness for a particular purpose. Forcepoint shall not be liable for any error or for incidental or consequential damages in connection with the furnishing, performance, or use of this document or the examples herein. The information in this document is subject to change without notice.

Last modified: 27-Sept-2020

# 

#### Introduction

| Additional documentation | 2 |
|--------------------------|---|
| Terminology              | 2 |
| General flow             | 3 |

#### **License Information**

### Configuring the Forcepoint DLP and Forcepoint CASB connection

| Firewall and network access prerequisites                           | . 9 |
|---------------------------------------------------------------------|-----|
| Starting the Forcepoint CASB service in the Forcepoint Security Mar | 1-  |
| ager                                                                | .10 |
| Connect Data Protection Service                                     | .10 |
| Activate DLP Cloud Applications                                     | .11 |
| Activate the DLP Cloud Proxy feature after a Forcepoint DLP         |     |
| upgrade                                                             | 14  |

#### Creating and configuring cloud applications

| View the list of Cloud Applications                                 | 15   |
|---------------------------------------------------------------------|------|
| Creating new cloud applications                                     | . 16 |
| Add a cloud application in the Forcepoint Security Manager          | 16   |
| Add an asset in Forcepoint CASB                                     | . 16 |
| Configuring the Cloud API connection                                | . 17 |
| Configure the cloud application API connection in the Forcepoint    |      |
| Security Manager                                                    | . 17 |
| Configure a cloud application API connection in Forcepoint CASB     | . 18 |
| Configure DLP policies in the Forcepoint Security Manager           | . 19 |
| Configuring cloud data discovery scan settings                      | . 20 |
| Enable cloud data discovery (data at rest) in the Forcepoint Secur- | 20   |

Forcepoint DLP and Forcepoint CASB | Forcepoint DLP Cloud Applications and Forcepoint CASB Integration Guide

| ity | y Manag | ger           |              |                 |   |    |
|-----|---------|---------------|--------------|-----------------|---|----|
| Е   | nable d | ata at rest d | scovery in F | Forcepoint CASE | 3 | 22 |
| _   |         |               |              |                 |   |    |

#### Configuring activity monitoring

| Configure a DLP quick policy in Forcepoint CASB                    | .23  |
|--------------------------------------------------------------------|------|
| Configure a DLP custom policy in Forcepoint CASB                   | .25  |
| Configure an action plan with cloud application resources          | .25  |
| View DLP Cloud Applications in an incident report                  | .27  |
| View incident information in Forcepoint CASB                       | . 27 |
| Add a cloud data discovery scan in the Forcepoint Security Manager | . 28 |

### Introduction

Forcepoint DLP customers can extend their DLP policies to sanctioned enterprise cloud applications, such as Office 365, G Suite, Box, and ServiceNow, via the DLP Cloud Applications and Forcepoint CASB licenses.

- Forcepoint DLP Cloud Applications: Provides the cloud-hosted DLP Service (DPS)/DLP Agents, and supports API-based, near real-time activity analysis, data discovery, and file sharing controls for supported cloud applications.
- Forcepoint CASB: Provides real-time inline controls for sanctioned cloud applications using the CASB Cloud Gateway infrastructure (known in this guide as DLP Cloud Proxy) which integrates with the cloud-hosted Data Protection Service.
- Note: Both licenses are required to have the full set of capabilities covering API-based and real-time inline controls for sanctioned cloud applications.

Access to the CASB Portal is provided in both licenses. This guide provides an overview of how to configure the integration between the Forcepoint Security Manager and Forcepoint CASB, and how to configure DLP policies for sanctioned cloud applications.

As highlighted in the diagram below, the integration is achieved via bi-directional communication between the customer-deployed Forcepoint Security Manager server, the cloud-hosted DLP service/agents, and Forcepoint CASB cloud infrastructure. Within this guide and the Forcepoint Security Manager user interface, Forcepoint uses the following terms to describe the different interactions with sanctioned cloud applications.

- DLP Cloud API (available from Forcepoint DLP 8.5.0): Leveraging an API connection made to the supported cloud application, this option provides near real-time activity analysis soon after the operation occurs. For example, auditing uploads, downloads, and sharing activity.
- Cloud data discovery, also known as data at rest (DAR) (available since Forcepoint DLP 8.6.0): Data discovery and remediation of sensitive data at rest and data shared within sanctioned cloud applications. This capability also leverages an API connection to each supported cloud application.
- DLP Cloud Proxy (available from Forcepoint DLP 8.7.1): For cloud applications that connect to Forcepoint CASB through a proxy connection, this option provides immediate, inline activity analysis as the activity occurs.

DLP Cloud API protection enables action plans that occur shortly after an operation, such as placing a file in quarantine. DLP Cloud Proxy protection enables real-time DLP scanning of operations and content moving to or from the cloud, with real-time mitigation, such as blocking. To this end, as of Forcepoint DLP 8.7.1, a new resource type is available, Cloud Applications. This means that rules and action plans can be configured to apply to specific applications, such as Office 365.

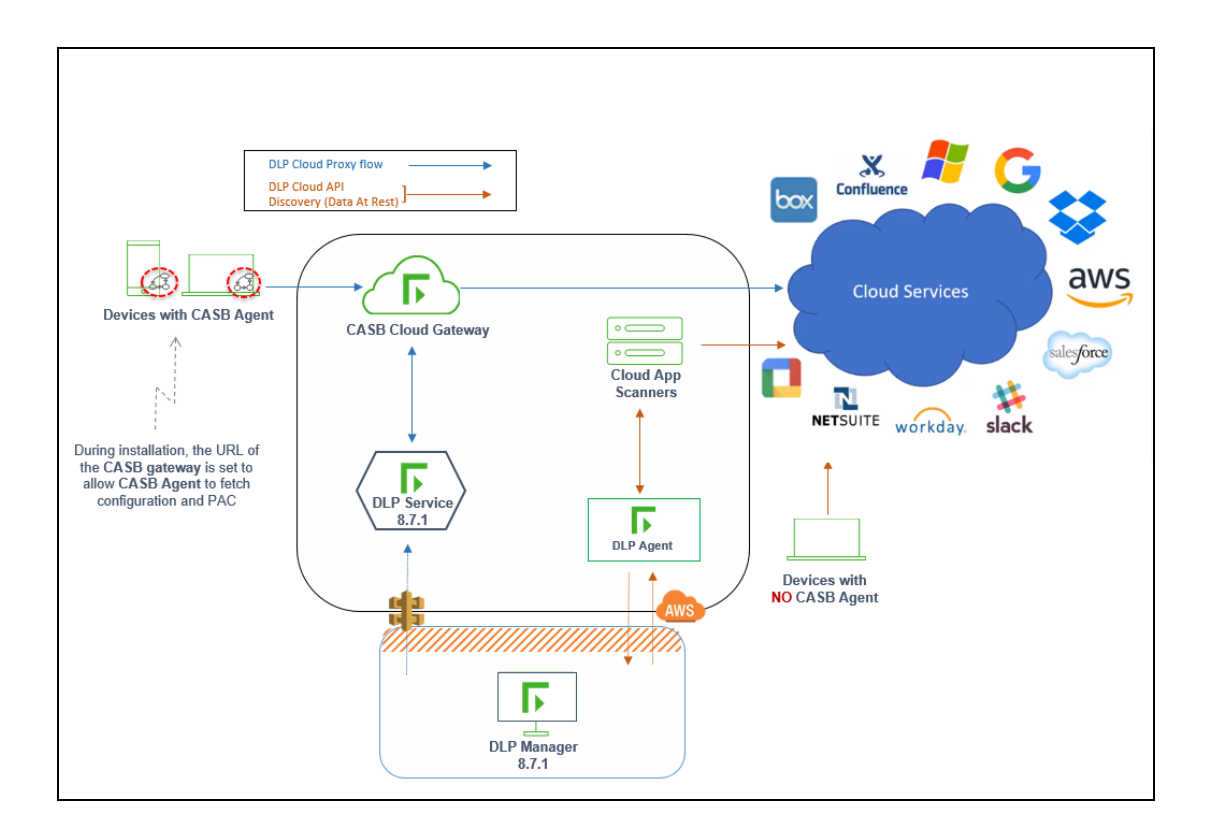

#### **Additional documentation**

The procedures described in this document are covered in more detail in the Administrator Guides for Forcepoint DLP and Forcepoint CASB. We recommend that you have the following documents available when you complete the procedures in this document:

- Forcepoint DLP Administrator Help
- Forcepoint CASB Administration Guide

#### Terminology

Forcepoint CASB and Forcepoint DLP share common features, but sometimes use different terms. The following table maps the terms and definitions for common items you might see in either Forcepoint CASB or Forcepoint DLP.

| DLP term            | CASB term  | Definition                                                                |
|---------------------|------------|---------------------------------------------------------------------------|
| Action /Action plan | Mitigation | The action that should take place in case of a breach.                    |
|                     |            | For example: "Block", "Permit"                                            |
| Case                | Incident   | An aggregation of incidents (Forcepoint DLP) or alerts (Forcepoint CASB). |
| Cloud application   | Asset      | An instance of a cloud service.                                           |

| DLP term                   | CASB term                                         | Definition                                                                                                    |
|----------------------------|---------------------------------------------------|----------------------------------------------------------------------------------------------------|
|                            |                                                   | For example: "My_Company_Box", "My_Company_AWS"                                                                                                    |
| Cloud application          | Asset type                                        | A cloud service.                                                                                                    |
| type                       |                                                   | For example: "Box", "AWS"                                                                                                    |
| Cloud data<br>discovery    | Data at rest (DAR)                                | A feature that allows the Forcepoint DLP/ Forcepoint CASB integration service to scan data at rest on cloud applications.                                                                                          |
| Cloud service              | N/A                                               | A Forcepoint DLP channel.                                                                                                    |
| DLP Agent (DA)             | N/A                                               | An agent that enables the system to access the data<br>necessary to analyze specific types of traffic, or the traffic<br>from specific servers.                                                                    |
| DLP Cloud API              | API<br>Service provider<br>logs<br>Near real-time | A feature that allows the Forcepoint DLP/ Forcepoint CASB integration service to take action soon after a breach occurs on cloud application activities. The file scan is completed in a very specific time frame. |
| DLP Cloud Proxy            | Proxy<br>Real-time                                | A feature that allows the Forcepoint DLP/ Forcepoint CASB integration service to take immediate action as a breach occurs on cloud application activities.                                                         |
| Data Protection<br>Service | N/A                                               | The Forcepoint DLP service that enables detection and enforcement of sensitive data breaches on cloud applications.                                                                                                |
| Event                      | Activity                                          | A transaction or activity that was monitored and sent for policy analysis.                                                                                                    |
| Incident                   | Alert                                             | The output of the policy analysis if there is a match in the transaction.                                                                                                    |
| Operation                  | Action                                            | The atomic action monitored by Forcepoint CASB that an end user completed.                                                                                                    |
|                            |                                                   | For example: "Upload a file", "Download a file"                                                                                                    |

#### **General flow**

To fully integrate Forcepoint DLP and Forcepoint CASB, complete the following steps:

- 1. Ensure the Forcepoint Security Manager has the DLP Cloud Applications license activated. See "License Information" on page 6 for more information.
- 2. Using the details in your fulfillment letter, generate a new API access key in Forcepoint CASB. See "Generate an API access key (optional)" on page 7 for more information.
- 3. In the Forcepoint Security Manager, start the Forcepoint CASB service. See "Starting the

Forcepoint CASB service in the Forcepoint Security Manager" on page 10 for more information.

- 4. Configure your cloud services as required:
  - a. Configure DLP Cloud Proxy:
    - i. To connect between the DLP Manager and Data Protection Service in order to support DLP Cloud Proxy, upload the JSON file received in your fulfillment letter to the Data Protection Service tab. See "Connect Data Protection Service" on page 10 for more information.
    - ii. Create new assets in the Forcepoint CASB management portal. See "Add an asset in Forcepoint CASB" on page 16 for more information.
    - iii. For each asset, configure a custom policy or a quick policy to ensure that the CASB Gateway sends transactions to Forcepoint DLP for analysis. See "Configure a DLP quick policy in Forcepoint CASB" on page 23 or "Configure a DLP custom policy in Forcepoint CASB" on page 25 for more information.
    - iv. Check that the assets are shown in the Forcepoint Security Manager with an **OK** status. See "View the list of Cloud Applications" on page 15 for more information.
    - v. Configure one or more DLP rules using **Destination > DLP Cloud Applications > DLP Cloud Proxy**.
    - vi. Configure one or more DLP action plans using DLP Cloud Proxy operations. See "Configure an action plan with cloud application resources" on page 25 for more information.
  - b. Configure DLP Cloud API:
    - i. Add new cloud applications in the Forcepoint Security Manager, or define new assets in Forcepoint CASB. See "Add a cloud application in the Forcepoint Security Manager" on page 16 or "Add an asset in Forcepoint CASB" on page 16 for more information.
    - ii. Check that the assets are shown in the Forcepoint Security Manager with an **OK** status. See "View the list of Cloud Applications" on page 15 for more information.
    - iii. For each asset, configure a custom policy or a quick policy to ensure that the CASB Gateway sends transactions to Forcepoint DLP for analysis. See "Configure a DLP quick policy in Forcepoint CASB" on page 23 or "Configure a DLP custom policy in Forcepoint CASB" on page 25 for more information.
    - iv. Configure one or more DLP rules using **Destination > DLP Cloud Applications > DLP Cloud API**.
    - v. Configure one or more DLP action plans using DLP Cloud API operations. See "Configure an action plan with cloud application resources" on page 25 for more information.
  - c. Configure cloud data discovery:
    - i. Add new cloud applications in the Forcepoint Security Manager, or define new assets in Forcepoint CASB. See "Add a cloud application in the Forcepoint Security Manager" on page 16 or "Add an asset in Forcepoint CASB" on page 16 for more information.
    - ii. Check that the assets are shown in the Forcepoint Security Manager with an **OK** status.

See "View the list of Cloud Applications" on page 15 for more information.

iii. Create a discovery scan in the Forcepoint Security Manager. See "Enable cloud data discovery (data at rest) in the Forcepoint Security Manager" on page 20 for more information.

### **License Information**

After DLP Cloud Applications has been ordered, you will receive:

- 1. A new or updated DLP XML license file that includes DLP Cloud Applications.
- 2. A fulfillment communication that includes the following information:
  - The access key ID
  - The access key secret
  - The service URL
- Note: If you did not receive the access key ID and secret in a fulfillment letter, you can generate the key in Forcepoint CASB (if you have access to Forcepoint CASB). See "Generate an API access key (optional)" on the next page for more information.
- Note: If you are upgrading to Forcepoint DLP 8.8:
  - If you are upgrading from Forcepoint DLP 8.7.1 or 8.7.2 and reconnecting to DLP Cloud Proxy, you must request a new unique Data Protection Service JSON file from Forcepoint Technical Support in order to successfully connect to the DLP Cloud Proxy post-upgrade. For more information, see "Connect Data Protection Service" on page 10.
  - After upgrading to Forcepoint DLP 8.8 and adding another license: If you activate Data Protection Service before updating the subscription on the Subscription page for the DLP Manager, the updated license information does not reach Data Protection Service until a new policy configuration is deployed. To resolve this issue, follow the instructions provided in Knowledge Base article 18998.

After you receive the license, you will enter the information in the Forcepoint Security Manager to connect Forcepoint DLP with Forcepoint CASB. See "Starting the Forcepoint CASB service in the Forcepoint Security Manager" on page 10 for more information.

To check that the DLP Cloud Applications license is active in the Forcepoint Security Manager, go to **Settings > General > Subscription**:

| ubscription           |                                |                  |
|-----------------------|--------------------------------|------------------|
| Update                |                                |                  |
| Listed below is infor | mation about your Forcepoint D | LP subscription. |
| To update your subs   | cription, click Update.        |                  |
|                       |                                |                  |
| Subscription key:     |                                |                  |
| Subscriber:           | ForcepointQA                   |                  |
| Contact name:         | ForcepointQA                   |                  |
| License type:         | IP Protection                  |                  |
| Software License      | 5                              |                  |
| Start date:           | 12 Sep. 2020                   |                  |
| Expiration date:      | n/a (perpetual license)        |                  |
| Forcepoint Securi     | ty Manager                     |                  |
| Forcepoint DLP S      | uite                           | 100 users        |
| Service Licenses      |                                |                  |
| Forcepoint DLP C      | loud Applications              | 100 users        |
| Start date:           | 12 Sep. 2020                   |                  |
| Expiration date:      | 12 Sep. 2021                   |                  |
| Forcepoint Web S      | ecurity Cloud                  | 100 users        |
| Start date:           | 12 Sep. 2020                   |                  |
| 0001000000            | -                              |                  |

To integrate with Forcepoint CASB, Forcepoint DLP customers must subscribe to an additional license called DLP Cloud Applications.

#### Generate an API access key (optional)

If you do not have an API access key, you can generate one in the Forcepoint CASB management portal.

- 1. Log on to the Forcepoint CASB management portal.
- 2. Go to Settings > Access Management > API.
- 3. Under API Status, click Enable API Access.
- 4. Click Add API Access Key and write down the Access Key ID and Access key secret.

| Add API access key                                                                                                    |             |
|----------------------------------------------------------------------------------------------------|-------------|
| Access key step 1/2                                                                                                    |             |
| Use the access keys to make secure API (REST) requests<br>to the Skylence service. This is the last time the secret<br>will be visible.You can re-create a new key at any time. |             |
| Access Key ID                                                                                                    |             |
|                                                                                                    |             |
| Access key secret                                                                                                    |             |
| Please save a copy of the secret key.<br>It will not be available after saving.                                                                                                 |             |
|                                                                                                    |             |
|                                                                                                    |             |
|                                                                                                    |             |
|                                                                                                    |             |
|                                                                                                    |             |
|                                                                                                    |             |
|                                                                                                    |             |
|                                                                                                    | Cancel Next |
|                                                                                                    | Curton      |

- Important: Save a copy of the access key secret. After you save the API access key, you will not be able to access the secret again.
- 5. Click **Next** and complete the following steps to configure the key:
  - a. Type a new Key name.
  - b. Make sure the Enable key option is checked.
  - c. Select the **Read** permission for **Cloud DLP**.

| Add API access key                                                                                                    |                                                                                                    |
|----------------------------------------------------------------------------------------------------|----------------------------------------------------------------------------------------------------|
| Access key properties step 2/2                                                                                                    |                                                                                                    |
| General info Key name Access key ID                                                                                                    | Enable key                                                                                                    |
| Permissions       Allow API capabilities for this key       API functionality     Read     Write       Endpoint management           Cloud DLP           Web Security           Alerts | Client Access<br>Restrict API usage to specific client IPs<br>Allow access from everywhere<br>Allow access from the following IP ranges<br>List IP ranges in netwask format (x.x.x.x/y),<br>newline seperated. |
|                                                                                                    | Back Done                                                                                                    |

#### 6. Click Done.

Use this API access key in the Forcepoint Security Manager when you configure the Forcepoint CASB service.

### **Configuring the Forcepoint DLP and Forcepoint CASB connection**

#### **Firewall and network access prerequisites**

Forcepoint CASB and Forcepoint DLP integration is based on the following HTTPS network connections:

- Forcepoint Security Manager to the Forcepoint CASB management portal
- Forcepoint Security Manager to DLP Service (DPS) / DLP Cloud Proxy
- Forcepoint Security Manager to DLP Agent (DA) / CASB Cloud App Scanners

If the Forcepoint Security Manager is behind your network firewall or any other network access control system, you must allow connections on the following ports:

- For DLP Cloud Proxy:
  - Port 443
- For DLP Cloud API:
  - Port 443
  - Ports 17500-17515
- For cloud data discovery:
  - Port 443
  - Ports 17500-17515

Port 443 must be open to allow communication between the Forcepoint Security Manager and Forcepoint CASB management portal IP addresses. Ports 17500-17515 must be open for DLP Cloud API and cloud data discovery to allow communication between the Forcepoint Security Manager and the DLP Agent (DA).

## Starting the Forcepoint CASB service in the Forcepoint Security Manager

#### **Connect Data Protection Service**

To benefit from DLP Cloud Proxy channel (as well as the new integration with Forcepoint Web Security Cloud), you must first connect the DLP Manager to Data Protection Service, which is responsible for the enforcement of DLP policies on cloud applications.

In the DATA module of the Forcepoint Security Manager, use the **Data Protection Service** tab of the **Settings > General > Services** page to connect to Data Protection Service. Uploading tenant information is part of the connection process.

Data Protection Service:

- Enables enforcement of DLP rules that protect cloud applications, with Forcepoint CASB integration for the DLP Cloud Proxy channel.
- Protects data over web traffic through integration with Forcepoint Web Security Cloud.

First, Data Protection Service must be connected. This is done by uploading tenant information from a JSON file received by email as part of the onboarding process. Note that each time a file is uploaded, the system resets as if this is the first connection.

1. Click **Select File**, and in the dialog box that appears, click **Choose File**. Browse to the JSON file you received from Forcepoint, and then click **OK**.

The file is uploaded to the server, and the information begins to appear in the Connection area of the Data Protection Service tab.

- 2. Click **Connect** to establish the connection with Data Protection Service.
- 3. Click **OK** at the bottom of the screen to complete the process.

When the connection is active, the **Connect** button turns into a **Disconnect** button, enabling disconnection of Data Protection Service from Forcepoint DLP.

In the Data Protection Service Status area, upon successful connection, the status is marked as Connected successfully, the time and date of the connection is displayed, and the Recheck connection link is enabled. This link is used to check the connection status in the event of problems. If an error is returned upon checking the connection, the status is listed as Failed to connect.

| DATA                     |                                                                                                    |
|--------------------------|----------------------------------------------------------------------------------------------------|
|                          |                                                                                                    |
| Main ^                   | Services                                                                                                    |
| *                        | Set services preferences.                                                                                                    |
| Status                   | UBL Categories Microsoft RMS Cloud Applications Data Protection Service File Labeling Risk-Adaptive Protection                                                                                                    |
| e <b>Lİ</b><br>Reporting | Data Protection Service gives you the option to enforce DLP rules that protect cloud applications through integration with Forcepoint CASB. It also protects data over web traffic through integration with Forcepoint Web Security Cloud. |
| Policy<br>Management     | Connection                                                                                                    |
| De Logs                  | Select the JSON file that you received with the Forcepoint order confirmation email.           Select File         No file selected           Tenant Information         Connect                                                           |
| Settings A               | Customername: -<br>Tenant ID: -<br>Tenant name: -<br>Primary region: -<br>Client ID: -                                                                                                    |
| Authorization            | Client scoret -<br>Environment: -<br>Data Protection Service Status                                                                                                    |
| Ceployment               | Updated to: N/A Becheck connection                                                                                                    |
|                          |                                                                                                    |

#### **Error handling**

- If Data Protection Service shows the status "Failed to connect", the module is temporarily unavailable. Click Connect or Recheck Connection to try to connect again. If the problem continues, contact Forcepoint Technical Support.
- If the JSON file is uploaded for the first time, and when you click **Connect** the connection fails, the status shown is "Never connected". This is because the Forcepoint Security Manager has never successfully connected to the Cloud Policy Engine. In this case, it is probable that a Cloud Policy Engine was not created. Contact Forcepoint Technical Support for assistance.

#### **Activate DLP Cloud Applications**

Use the **Cloud Applications** tab of the **Settings > General > Services** page to connect, disconnect, and configure the CASB service.

- 1. In the Forcepoint Security Manager DATA module, go to **Settings > General > Services**, then select the **Cloud Applications** tab.
  - Note: The Cloud Applications tab is visible only if the Forcepoint DLP Cloud Applications license appears on the Subscription page.

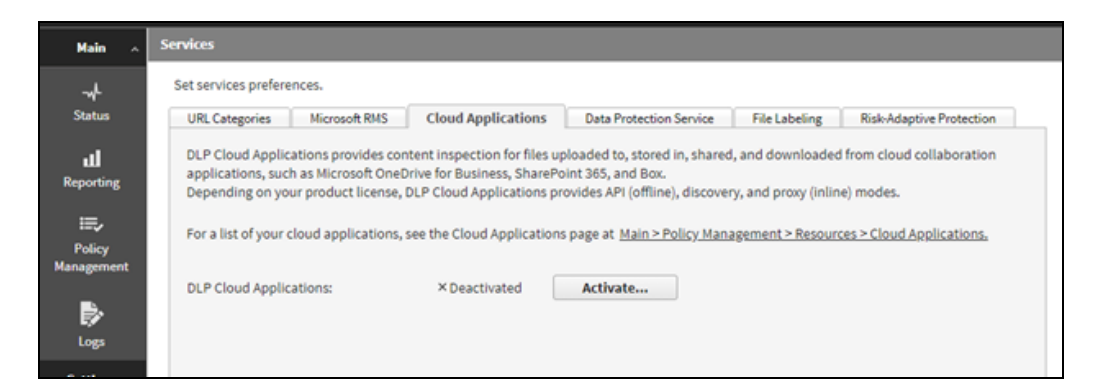

2. Click Activate. The DLP Cloud Applications Activation dialog box is displayed.

| DLP Cloud Applica      | itions Activation                               | ×      |
|------------------------|-------------------------------------------------|--------|
| Please enter the crede | entials you received in the fulfillment letter. |        |
| Access key ID:         |                                                 |        |
|                        | A unique ID for the Cloud Applications account  |        |
| Access key secret:     |                                                 |        |
|                        | A key used to access the Cloud Applications     |        |
| Service URL:           |                                                 |        |
|                        | The unique URL for Cloud Applications access    |        |
|                        |                                                 |        |
|                        |                                                 |        |
|                        |                                                 |        |
| 😮 Help                 | Connect                                         | Cancel |

- 3. Enter the following information from the Forcepoint CASB fulfillment letter:
  - a. The Access key ID
  - b. The Access key secret for the account
  - c. The Service URL
- 4. Click OK.

The connection process is initiated. This might take some time to complete.

5. Upon successful activation, a list of supported modules is displayed:

| Cloud-license modules:                           | Recheck license |
|--------------------------------------------------|-----------------|
| DLP Cloud API & Cloud Data Discovery 🗸 Supported |                 |

- Note: The process might take a while, or might not be updated if you recently upgraded your licenses. Click the Recheck license link to get the most updated information.
- 6. The **Module Connection Status** section also appears on the page, indicating the connection status of each cloud service module. In this section, you can do the following:
  - Click Recheck connections if the information shown is not up to date or the connection is not working properly.
  - Click Connect to connect a module that has never before been activated (for example, if you upgraded your Forcepoint DLP version, or added a new license).

| Set services preferences. URL Categories Microsoft RMS Cloud Applications Data Protection Service File Labeling Risk-Adaptive Protection DLP Cloud Applications provides content inspection for files uploaded to, stored in, shared, and downloaded from cloud collaboration applications, such as Microsoft OneDrive for Business, Share DLP Cloud Applications, see the Cloud Applications page at <u>Main &gt; Policy Management &gt; Resources &gt; Cloud Applications</u> . DLP Cloud Applications:<br>                                                                                                    |                |
|----------------------------------------------------------------------------------------------------|----------------|
| URL Categories Microsoft RMS Cloud Applications Data Protection Service File Labeling Risk-Adaptive Protection DLP Cloud Applications provides content inspection for files uploaded to, stored in, shared, and downloaded from cloud collaboration applications, such as Microsoft OneDrive for Business, Share Depending on your cloud applications, see the Cloud Applications provides API (offline), discovery, and proxy filine) modes. For a list of your cloud applications, see the Cloud Applications page at <u>Main &gt; Policy Management &gt; Resources &gt; Cloud Applications</u> . DLP Cloud Applications: |                |
| DLP Cloud Applications provides content inspection for files uploaded to, stored in, shared, and downloaded from cloud collaboration applications, such as Microsoft OneDrive for Business, Share<br>Depending on your product license, DLP Cloud Applications provides API (offline), discovery, and proxy (inline) modes.<br>For a list of your cloud applications, see the Cloud Applications page at <u>Main &gt; Policy Management &gt; Resources &gt; Cloud Applications</u> .<br>DLP Cloud Applications:                                                                                                    |                |
| For a list of your cloud applications, see the Cloud Applications page at <u>Main &gt; Policy Management &gt; Resources &gt; Cloud Applications</u> .         DLP Cloud Applications:                                                                                                    | Point 365, and |
| DLP Cloud Applications:        ✓ Activated          Cloud-license modules:                                                                                                    |                |
| Cloud-license modules:     Recheck license       DLP Cloud API & Cloud Data Discovery        ✓ Supported       Module Connection Status         Updated to: 12 Jul, 2019 8:00 (146 days ago)        Becheck connections        ✓ CASB portal - working properly                                                                                                    |                |
| DLP Cloud Prony     ✓ Supported       Module Connection Status       Updated to: 12 Jul, 2019 8:00 (146 days ago)       Recheck connections @       ✓ CASB portal - working property                                                                                                    |                |
| Module Connection Status       Updated to: 12 Jul, 2019 8:00 (146 days ago)       Recheck connections ()       CASB portal - working properly                                                                                                    |                |
| Updated to: 12 Jul, 2019 8:00 (146 days ago) <u>Becheck connections</u>                                                                                                    |                |
| CASB portal - working properly                                                                                                    |                |
|                                                                                                    |                |
| Allows automatic retrieval of cloud applications defined in the CASB portal.                                                                                                    |                |
| × DLP Cloud API & Cloud Data Discovery - failed to connect                                                                                                    |                |
| Allows Cloud Data Discovery and enforcement on DLP Cloud API operations.                                                                                                    |                |
|                                                                                                    |                |

After the connection is established between Forcepoint DLP and Forcepoint CASB, you can:

- Create an asset in the Forcepoint Security Manager. See "Add a cloud application in the Forcepoint Security Manager" on page 16 for more information.
- Create an asset in Forcepoint CASB. See "Add an asset in Forcepoint CASB" on page 16 for more information.
- Configure a Cloud Proxy or Cloud API policy in the Forcepoint Security Manager. See "Configure DLP policies in the Forcepoint Security Manager" on page 19 for more information.
- Configure a Cloud Proxy or Cloud API policy in Forcepoint CASB. See "Configure a DLP custom policy in Forcepoint CASB" on page 25 for more information.
- Configure and run a discovery scan in the Forcepoint Security Manager. See "Enable cloud data discovery (data at rest) in the Forcepoint Security Manager" on page 20 for more information.
- Configure and run a discovery scan in Forcepoint CASB. See "Enable data at rest discovery in Forcepoint CASB" on page 22 for more information.

## Activate the DLP Cloud Proxy feature after a Forcepoint DLP upgrade

After you upgrade Forcepoint DLP, you must recheck the license and components to make sure that everything is working properly. Otherwise, the DLP Cloud Proxy feature will not be activated after the upgrade, even though you are connected to the Forcepoint CASB portal.

- Note: If you are upgrading to Forcepoint DLP 8.8: If you are upgrading from Forcepoint DLP 8.7.1 or 8.7.2 and reconnecting to DLP Cloud Proxy, you must request a new unique Data Protection Service JSON file from Forcepoint Technical Support in order to successfully connect to the DLP Cloud Proxy post-upgrade. For more information, see "Connect Data Protection Service" on page 10.
  - 1. In the Forcepoint Security Manager, go to DATA > Settings > General > Services, then select the DLP Cloud Service tab. The DLP Cloud Proxy license status is Unknown.

| Cloud-license modules:               | Recheck license                                             |
|--------------------------------------|-------------------------------------------------------------|
| DLP Cloud API & Cloud Data Discovery | ✓ Supported                                                 |
| DLP Cloud Proxy                      | ? Unknown: Click 'Recheck license' for updated information. |

2. Click Recheck license. The status changes to Supported.

### **Creating and configuring cloud applications**

**DLP Cloud Applications** requires a new resource type: **Cloud Applications**. These resources are listed in the **DLP Policy Management > Resources > Cloud Applications** screen after Forcepoint DLP establishes a successful connection with Forcepoint CASB. All DLP Cloud Proxy resources are defined in Forcepoint CASB, but are shown in Forcepoint DLP automatically. For DLP Cloud API, you can add, edit, or remove any application defined in Forcepoint CASB for this purpose. DLP Cloud Proxy applications are not editable at this time.

#### **View the list of Cloud Applications**

The Cloud Applications screen shows a list of all configured cloud applications. To open the cloud applications list, open the Forcepoint Security Manager, then go to **DATA > Policy Management > Resources > Cloud Applications**.

By default, the table shows:

• Application Name: The unique name given to the specific cloud application.

Click the Application Name to open the **CASB Properties** page, where you can edit the cloud application settings.

- Note: You cannot edit DLP Cloud Proxy properties. You can only edit the properties for cloud applications defined for both DLP Cloud API and cloud data discovery. Cloud applications that are only defined for DLP Cloud Proxy cannot be edited.
- Application Type: The name of the cloud application. The application type can be shared by multiple cloud applications in Forcepoint DLP.
- **Description**: The short description given to the cloud application.
- DLP Cloud API Status: The API connection needs to be manually configured for the specific cloud application. If an API connection has been successfully configured with the cloud application, the status is OK. If there is an issue with the connection, the appropriate message is shown. Move the mouse over the status message to see more information.
- DLP Cloud Proxy Status: If the application supports a proxy connection, the status is OK. If the application does not support a proxy connection, the status is NA. If there is an issue with the connection, the appropriate message is shown. Move the mouse over the status message to see more information.
- Cloud Data Discovery Status: The Cloud Data Discovery connection needs to be manually configured for the specific cloud application. If an API connection has been successfully configured with the cloud application, the status is OK. If there is an issue with the connection, the appropriate message is shown. Move the mouse over the status message to see more information.

If you want to view the cloud application in Forcepoint CASB, click the **Launch CASB Portal** button to open the Forcepoint CASB management portal.

#### **Creating new cloud applications**

Before you can analyze the content from a cloud application, you must first create the cloud application record in Forcepoint DLP, or the equivalent asset in Forcepoint CASB. If a cloud application that supports a proxy connection is created in Forcepoint CASB, it is automatically synced to Forcepoint DLP.

### Add a cloud application in the Forcepoint Security Manager

- 1. In the Forcepoint Security Manager, go to DATA > Policy Management > Resources > Cloud Applications.
- 2. Click Add.
- 3. In the Add DLP Cloud API Application window, select an available cloud application, then click OK.
- 4. In the CASB Properties window, configure the cloud application settings.

For information about configuring the API connection for the cloud application, see "Configure the cloud application API connection in the Forcepoint Security Manager" on the next page.

For information about configuring the cloud data discovery settings for the cloud application, see "Configuring cloud data discovery scan settings" on page 20.

### Edit a cloud application in the Forcepoint Security Manager

- 1. In the Forcepoint Security Manager, go to DATA > Policy Management > Resources > Cloud Applications.
- 2. Click the Application Name for the cloud application.
- 3. In the CASB Properties window, configure the API connection settings for the cloud application.
- Note: Applications in use for DLP Cloud Proxy <u>only</u> are not links, because they cannot be edited. For applications defined as both DLP Cloud API and DLP Cloud Proxy, click the application name to open the CASB Properties page. Only DLP Cloud API properties can be edited here.

#### Add an asset in Forcepoint CASB

- 1. In Forcepoint CASB, go to Settings > Resources > Assets.
- 2. Click Add Asset.
- 3. Select the relevant asset type, then click Next.
- 4. Type an Asset Name and Description, then click Add.

After the asset is saved in Forcepoint CASB, it is visible in Forcepoint DLP in the Forcepoint Security Manager (DATA > Policy Management > Resources > Cloud Applications).

You can now configure the API connection to the cloud application. See "Configure a cloud application API connection in Forcepoint CASB" on the next page for more information.

#### Edit an asset in Forcepoint CASB

- 1. In Forcepoint CASB, go to **Settings > Resources > Assets**.
- 2. Select the asset.
- 3. On the asset information page, you can edit or configure all settings for the asset.

For more information about editing and configuring an asset in Forcepoint CASB, see the "Managing Service Assets" chapter in the *Forcepoint CASB Administration Guide*.

#### **Delete an asset in Forcepoint CASB**

- 1. In Forcepoint CASB, go to **Settings > Resources > Assets**.
- 2. Select the asset.
- 3. On the asset information page, click the **Delete Asset** button.

When you delete the asset in Forcepoint CASB, the corresponding cloud application in Forcepoint DLP is also deleted.

### **Configuring the Cloud API connection**

DLP Cloud API requires an API connection between the cloud application and Forcepoint CASB. This API connection can be configured in Forcepoint DLP or Forcepoint CASB.

### Configure the cloud application API connection in the Forcepoint Security Manager

- 1. In the Forcepoint Security Manager, go to DATA > Policy Management > Resources > Cloud Applications.
- 2. In the cloud applications table, click the **Application Name**.

The CASB portal opens in a new tab to allow configuration of the selected application.

- Pop-up blockers might prevent this tab from opening. If this occurs, disable the pop-up blocker and try again.
- It might take a while for the tab to open. Wait for the tab to load, then complete the steps below. Do not close the tab while it is still loading.
- 3. Under Connection, click Configure Connection.

The Forcepoint CASB service uses the connection to retrieve activity logs, scan files at rest, and retrieve user lists. It does not store the user credentials.

- 4. Under Service Type, in the DLP Cloud API section:
  - a. Select **Enable activity import** to allow the Forcepoint CASB service to access and import user activity logs for the selected cloud application.
  - b. If you want to remove the sharing permissions for a sensitive file's parent folder, click **Unshare parent folder**. Select this option to remove sharing permissions when sensitive files inherit sharing permissions from a parent folder in the hierarchy. This removes the sharing permissions for the affected folders and all files located in them. This option applies only if one of the unshare actions is selected in the action plan of the DLP policy.
- 5. In the **Mitigation Settings** section, configure an **Archive folder** within the selected cloud service for files moved or copied in response to a DLP incident. A Drive email entry field is available for applications that need to know a user's identity for copying files to the archive folder.
- 6. Under **Quarantine Notes**, optionally configure messages that can replace quarantined files and explain to users that files have been moved.
- 7. Click **Test Connection** to verify that the message file can be copied to the cloud application.
- 8. To save the changes and return to the Forcepoint CASB service tab, click OK.
  - The new application is added to the cloud applications list, which shows the application name, type, description, and status.
  - The Edit link opens the properties in a new CASB window, which can be used to update configuration for the application.

The new application is added to the cloud applications list even if configuration is canceled before this step is completed. Use the Edit link to finish configuration if necessary.

9. If needed, click Return to the Security Manager.

This functionality can be used to exit the CASB portal at any point and continue working in the Forcepoint Security Manager.

Note: If you are logged on to the Forcepoint Security Manager, but want to edit the cloud application in Forcepoint CASB, click the Launch CASB Portal button to open the Forcepoint CASB management portal.

### Configure a cloud application API connection in Forcepoint CASB

- 1. In Forcepoint CASB, go to **Settings > Resources > Assets**.
- 2. Select the cloud application (asset) from the list.
- 3. Expand the Asset Governance section.
- 4. Under API connection, click Set connection.
- 5. Forcepoint CASB opens the cloud application logon page. Log on to the account using an administrator account. For more information about account requirements, see the *Forcepoint CASB Service Provider API Connection Guide*.
- 6. The cloud application shows a page with the permissions that Forcepoint CASB is requesting.

Approve the request to close this page and log on to the account.

- 7. In Forcepoint CASB, the API connection section shows **Credentials added successfully** if the connection succeeded. If the connection failed, re-enter the credentials.
- 8. Click **Test connection** to verify that Forcepoint CASB can successfully connect to the cloud application.

After the API connection is set in Forcepoint CASB, the connection is also visible in the Forcepoint Security Manager (DATA > Policy Management > Resources > Cloud Applications) under the Cloud API Status column in the cloud applications table.

#### **Configure DLP policies in the Forcepoint Security Manager**

When configuring DLP Cloud policy rules, you must select **DLP Cloud Applications** as the destination, and you must select one or both of the DLP Cloud Service channels – **DLP Cloud API** and **DLP Cloud Proxy**.

- 1. In the Forcepoint Security Manager, go to DATA > Policy Management > Manage DLP Policies.
- 2. Expand a policy in the tree view and click a rule, then select Edit or Add > Rule.
- 3. On the **Policy Rule** page, configure the rule (**General**, **Condition**, **Severity & Action**, and **Source** tabs). Configuring a rule for a cloud application is similar to any DLP rule. For more information, see the *Forcepoint DLP Administrator Guide*.
- 4. On the **Destination** tab, in the **DLP Cloud Service** section, select **DLP Cloud API**, **DLP Cloud Proxy**, or both.

If you select **DLP Cloud API**, all cloud applications configured in Forcepoint DLP are automatically included in the rule.

Note: If you do not want to monitor certain operations for DLP Cloud API, you must configure this in Forcepoint CASB. See "Configure a DLP quick policy in Forcepoint CASB" on page 23.

If you select **DLP Cloud Proxy**, you must also select at least one cloud application and at least one operation:

- a. Under DLP Cloud Proxy, click the Edit button.
- b. Select one or more cloud applications in the Available Elements list.
- c. Click the right arrow button to move the selected cloud applications to the **Selected Elements** list.
- d. Click OK. The cloud applications are now shown in the box under DLP Cloud Proxy.
- e. Select one or both of the operations: File uploading/attaching or File downloading.
- 5. Click **Next** to show a summary of the rule.
- 6. Click **Finish** to save the rule.

In the Manage DLP Policies screen, the rule summary (right pane) shows whether **DLP Cloud Applications** are selected as a **Destination**.

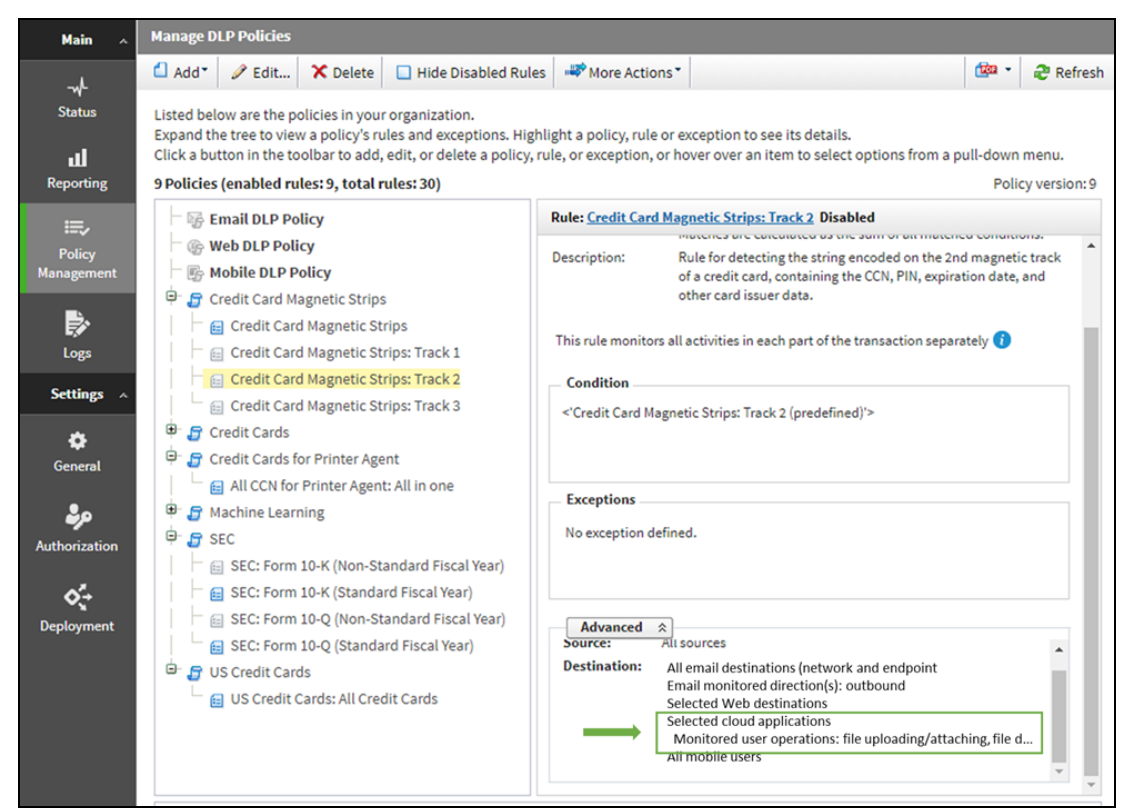

## Configuring cloud data discovery scan settings

After you create the cloud application and set up the API connection, you can enable cloud data discovery (data at rest) to run Discovery Scans.

### Enable cloud data discovery (data at rest) in the Forcepoint Security Manager

- 1. In the Forcepoint Security Manager, go to DATA > Policy Management > Resources > Cloud Applications.
- 2. In the cloud applications table, click the Application Name.

The CASB portal opens in a new tab to allow configuration of the selected application.

Pop-up blockers might prevent this tab from opening. If this occurs, disable the pop-up blocker and try again.

- It might take a while for the tab to open. Wait for the tab to load, then complete the steps below. Do not close the tab while it is still loading.
- 3. Under Connection, click Configure Connection.

The Forcepoint CASB service uses the connection to retrieve activity logs, scan files at rest, and retrieve user lists. It does not store the user credentials.

- 4. Under Service Type, in the DLP Cloud Data Discovery section:
  - a. Select **Enable DLP cloud data discovery** to activate the data at rest discovery scan for this cloud application.
  - b. Select either a Repository application or Drive path to scan.
    - i. If you select **Repository application**, select **OneDrive and SharePoint**, **OneDrive**, or **SharePoint**. Optionally, click **Excluded drives** to specify any drives you want to exclude from the scan.
    - ii. If you select Drive path, enter the drive path you want scanned.
  - c. If you want to remove the sharing permissions for a sensitive file's parent folder, click **Unshare parent folder**. Select this option to remove sharing permissions when sensitive files inherit sharing permissions from a parent folder in the hierarchy. This removes the sharing permissions for the affected folders and all files located in them. This option applies only if one of the unshare actions is selected in the action plan of the DLP Discovery policy.
  - d. Enter the folder path you want scanned.
  - e. Click Excluded Subfolders to specify any subfolders you want excluded from the scan.
- 5. In the **Mitigation Settings** section, configure an **Archive folder** within the selected cloud service for files moved or copied in response to a DLP incident. A Drive email entry field is available for applications that need to know a user's identity for copying files to the archive folder.
- 6. Under **Quarantine Notes**, optionally configure messages that can replace quarantined files and explain to users that files have been moved.
- 7. Click **Test Connection** to verify that the message file can be copied to the cloud application.
- 8. To save the changes and return to the Forcepoint CASB service tab, click **OK**.
  - The new application is added to the cloud applications list, which shows the application name, type, description, and status.
  - The Edit link opens the properties in a new CASB window, which can be used to update configuration for the application.

The new application is added to the cloud applications list even if configuration is canceled before this step is completed. Use the Edit link to finish configuration if necessary.

9. If needed, click Return to the Security Manager.

This functionality can be used to exit the CASB portal at any point and continue working in the Security Manager.

Note: If you are logged on to the Forcepoint Security Manager, but want to edit the cloud application in Forcepoint CASB, click the Launch CASB Portal button to open the Forcepoint CASB management portal.

### Enable data at rest discovery in Forcepoint CASB

- 1. In Forcepoint CASB, go to Settings > Resources > Assets.
- 2. Select the cloud application (asset) from the list.
- 3. Expand the Asset Governance section.
- 4. Click the Activity import button to enable or disable the setting.
  - If data at rest scanning is disabled, this setting is shown as Activity import disabled and the off button is highlighted.
  - If data at rest scanning is enabled, this setting is shown as Activity import enabled and the on button is highlighted.

Forcepoint CASB downloads the activities through the configured API connection. This process might take up to 24 hours.

- 5. Expand the **Data Classification** section.
- 6. Enter an **Archive folder path**. This path is needed for some API mitigation rules, such as Remove sharing permissions, Keep a safe copy, and Quarantine.
- 7. Click Save archive folder settings.
- 8. When you select the Quarantine mitigation in an API policy, you have the option of leaving a note where the sensitive file was located. You can customize the note here.

To edit the current note:

- a. Click the download icon next to the format icon (docx, xlsx, pptx, pdf, or txt).
- b. Open the downloaded note, edit the text, and save the file
- c. Click the upload icon, browse to the file, then click **Open**.

To upload a new note:

a. Click the upload icon, browse to the file, then click **Open**.

To restore the note to the default:

- a. Click the restore icon.
- b. Confirm that you want to restore the default note.
- 9. Click Save quarantine note settings.

### **Configuring activity monitoring**

Sensitive content can be captured in Forcepoint DLP, then analyzed in Forcepoint CASB, or captured in Forcepoint CASB, then analyzed in Forcepoint DLP.

To analyze Forcepoint DLP content in Forcepoint CASB, you must create a new DLP policy or edit an existing policy to add a DLP rule. You can do this in one or more of the following ways:

- Configure a Forcepoint Data Security DLP quick policy
- Create a custom policy with the Forcepoint DLP predicate
- Configure a Forcepoint DLP Scan data classification policy

To analyze sensitive content from the Forcepoint CASB assets in Forcepoint DLP, you must complete the following steps in the Forcepoint Security Manager:

- Configure the policy rules
- Configure an action plan with cloud application resources

After this configuration is complete, the cloud application incidents are captured in incident reports.

## Configure a DLP quick policy in Forcepoint CASB

Note: You must have Forcepoint DLP v8.7.1 or higher installed for this feature to work with DLP Cloud Proxy. DLP Cloud API is supported on Forcepoint v8.5 and higher.

After the Forcepoint DLP and Forcepoint CASB license is active, a new Forcepoint Data Security DLP policy is added to the Data Leak Prevention quick policies list in the Forcepoint CASB management portal.

Enable and configure this policy to define which user activities should be monitored:

- 1. In Forcepoint CASB, go to Audit & Protect > Security Policies > Data Leak Prevention.
- 2. Select the cloud application (asset) from the list above the Dashboard.
- 3. Expand the Forcepoint Data Security DLP policy.

This policy is automatically set up with rules depending on the cloud application connection settings:

- If a DLP Cloud API connection is set, an API activity rule is shown.

| Forcepoint Data Security DLP Policies   |                |                                           |              |  |  |  |
|-----------------------------------------|----------------|-------------------------------------------|--------------|--|--|--|
| ∧ Forcepoint Data Security DLP ↓ 1 rule | Forcepoint Dat | a Security DLP description                |              |  |  |  |
| Rules                                   |                |                                           |              |  |  |  |
| API-based Activities                    | Action:        | API activity:<br>Data Security Mitigation | off Disabled |  |  |  |

- 4. Click the edit icon on the right side end of the rule.
- 5. Edit the rule:
  - a. Change the rule status to **Enabled**. When the status is Enabled, the **on** button is shown.

If you want to disable the rule again, change the status to **Disabled**. When the status is Disabled, the **off** button is shown.

- b. Select the Severity.
- c. Select the **User Actions** to be flagged for this rule. You must select at least one action for the rule to work.

If a user performs an action that matches the action selected here, Forcepoint CASB performs the selected mitigation.

For API-based activities, you can select download, upload, share, and external share.

| on Enabled v    | Severity: Medium ∨                                                                                                    |                                                             |
|-----------------|----------------------------------------------------------------------------------------------------|-------------------------------------------------------------|
| User Actions    | Mitigation                                                                                                    | Notifications                                               |
| Add<br>download | Mitigate API-based Activity<br>Matching this Rule according<br>to Forcepoint DLP definition:<br>Data Security Mitigation | Add V                                                       |
|                 |                                                                                                    | To create notifications go to:<br>Settings >> Notifications |

For Proxy-based activities, you can select **download** and **upload**.

d. Create and configure **Notifications** for this rule. For more information about notifications, see the "Configuring notifications" section in the *Forcepoint CASB Administration Guide*.

- Note: The Mitigation is set in Forcepoint DLP on the Forcepoint Security Manager.
- 6. Click Save.

## Configure a DLP custom policy in Forcepoint CASB

Note: You must have Forcepoint DLP v8.7.1 or higher installed for this feature to work for DLP Cloud Proxy. DLP Cloud API works with Forcepoint DLP v8.5 and higher.

To configure a custom policy for Forcepoint DLP analysis, you must select the **Forcepoint DLP** predicate. You can create a DLP custom policy for DLP Cloud Proxy and DLP Cloud API.

- 1. In Forcepoint CASB, go to Audit & Protect > Security Policies > Custom Policy Editor.
- 2. Select the cloud application (asset) from the list above the Dashboard.
- 3. Click Add Policy.
- 4. Create a new custom policy. For more information about creating and configuring a custom policy, see the "Configuring custom access policies" section in the *Forcepoint CASB Administration Guide*.
- 5. Select the Forcepoint DLP predicate located under the What drop-down menu.
- 6. Select the Action predicate located under the What drop-down menu.
  - For DLP Cloud Proxy, select either the **download** or **upload** action.
  - For DLP Cloud API, select the download, upload, share, or external share action.
- 7. When you select Forcepoint DLP as a predicate, a new mitigation action is available: Data Security Mitigation. If you select this option, the enforcement is done according to the policy's action plan configured in Forcepoint DLP. If you select a different mitigation action, the enforcement is done according to the custom rule created here.
- 8. Click Save Policy.

### Configure an action plan with cloud application resources

The DLP Cloud Proxy option is only available if you are using Forcepoint DLP 8.7.1 or higher with the **Forcepoint DLP Cloud Applications** license. The DLP Cloud API option is available if you are using Forcepoint DLP 8.5 and higher with the Forcepoint DLP Cloud Applications license. If you do not have this license, you will not see the **Cloud Applications Channels** section.

- In the Forcepoint Security Manager, go to DATA > Policy Management > Resources > Action Plans.
- 2. Click New.
- 3. On the Action Plan Details page, type a Name and Description for the action plan.

- 4. On the **Data Loss Prevention** tab, in the **Cloud Applications Channels** section, select the actions for the available operations.
  - For DLP Cloud Proxy, you can select the following actions:
    - **Permit**: Allow the operation.
    - Block: Block the operation.
  - For DLP Cloud API, you can select the following actions:
    - Permit: Allow the operation.
    - **Safe copy**: Save a copy of the file to a cloud archive that is accessible only to administrators.
    - Quarantine: Save the file in a quarantine folder defined in the CASB portal.
    - **Quarantine with note**: Quarantine the file and leave a message in place of the original file.
  - Action Plans > Action Plan Details 🖹 Save As... Name: Description: Data Loss Prevention Discovery Network Channels Permit ~ Email: 📃 Encrypt on release 🥡 Mobile email: Permit ~ FTP: Permit ~ HTTP/HTTPS: Permit ~ Always permitted Chat: Always permitted Plain text: **Cloud Application Channels DLP Cloud Proxy** 6 File uploading/attaching: Permit ~ File downloading: Permit ~ **DLP Cloud API** 0 DLP Cloud API: Permit ~
- Unshare all: Remove all sharing permissions from the file.

5. Click **OK**.

## View DLP Cloud Applications in an incident report

Viewing and managing reports for the **DLP Cloud Applications** feature is the same as for the on-premises DLP. The main change involves what is displayed for a DLP incident:

- Action (expected)
- Channel (operation)
- Cloud application name
- Cloud application type

| • U Report: Incidents (last 7 days)                 | Date Range: Last 7 [ | Days          |       |                 |                  |                   |        |          |   |          |
|-----------------------------------------------------|----------------------|---------------|-------|-----------------|------------------|-------------------|--------|----------|---|----------|
| Showing 2 incident(s) / 1 selected                  |                      |               |       |                 |                  |                   |        |          |   |          |
| 🗌 ID 🖃 Incident Time 🔍 🖬                            | Source 🔹             | Policies      | •     | Channel         |                  | Destination       |        | Severity | • | Action   |
| 131144 2018-12-18 12:59:17                          | user1@onersu.net     | US Credit Car | s     | 🖾 DLP Clou      | d Proxy          | jdoe-Box          |        | High     |   | Unshare  |
| 131069 2018-12-18 12:54:18                          | user1@onersu.net     | US Credit Can | ls    | 🖾 DLP Clou      | d API            | GoogleApps        |        | High     |   | Quaranti |
|                                                     |                      |               |       |                 |                  |                   |        |          |   |          |
|                                                     |                      |               |       |                 |                  |                   |        |          |   |          |
| Incident: 🔳 131144 🕨 Severity:                      | High Action          | : Forcepoint  | CAS   | B Cł            | nannel:          | DLP Cloud         | Proxy  |          |   |          |
| Display: Violation triggers 🖨                       |                      |               | Fo    | rensics         | Prope            | rties His         | story  |          |   |          |
| Q Rule: US Credit Cards: All Credit Card            | ds                   | 0             | Inc   | ident Detail    | s                |                   |        |          |   |          |
| <ul> <li>Credit Cards (Default) (Script)</li> </ul> |                      | 12            | Se    | verity:         |                  | 🚇 Higi            | h      |          |   |          |
| 5449xxxxxx8807, 4451xxxxxx138                       | 7.4789xxxxxxx9117.   | 4134x000000   | Sta   | itus:           |                  | ► Nev             | 1      |          |   |          |
|                                                     | .,,                  |               | Ac    | tion:           |                  | Unshare           | e exte | rnal     |   | 1        |
|                                                     |                      |               | Ch    | annel:          |                  | 🖾 DLP             | Cloud  | d Proxy  |   |          |
|                                                     |                      |               | Ор    | eration:        |                  | File dov          | vnload | ding     |   |          |
|                                                     |                      |               | An    | alyzed by:      |                  | DLP Clo           | ud Se  | rvice    |   |          |
|                                                     |                      |               | De    | tected by:      |                  | DLP Clo           | ud Se  | rvice    |   |          |
|                                                     |                      |               | Ev    | ent time :      |                  | 2018-12           | -18 10 | ):55:27  |   |          |
|                                                     |                      |               | Inc   | ident time:     |                  | 2018-12           | -18 12 | 2:59:17  |   |          |
|                                                     |                      |               | As    | signed to:      |                  | Unassig           | ned    |          |   |          |
|                                                     |                      |               | Inc   | ident tag:      |                  | N/A               |        |          |   |          |
|                                                     |                      |               | Ma    | x matches:      |                  | 12                |        |          |   |          |
|                                                     |                      |               | So    | urce            |                  |                   |        |          |   |          |
|                                                     |                      |               | Eπ    | nail address:   |                  | user1@            | oners  | u.net    |   |          |
|                                                     |                      |               | 1.0   | stination       |                  |                   |        |          |   |          |
|                                                     |                      |               | L D B | sunation        | _                |                   |        |          | _ |          |
|                                                     |                      | , r           | Clo   | oud applicati   | ion:             | jdoe-Bo           | х      |          |   |          |
|                                                     |                      | C C           | Clo   | oud application | ion:<br>ion type | jdoe-Bo<br>:: Box | x      |          |   |          |
|                                                     |                      | C             | Clo   | oud application | ion:<br>ion type | jdoe-Bo<br>:: Box | X      |          |   |          |
|                                                     |                      | C             | Clo   | aud application | ion:<br>ion type | jdoe-Bo<br>:: Box | x      |          |   |          |

## View incident information in Forcepoint CASB

The **DLP Cloud Applications** feature has not changed any of the functionality of viewing and managing incidents in Forcepoint CASB. When a DLP policy is triggered, the activity is shown in the corresponding Audit Log and Incident record.

To view the Audit Log for a DLP Cloud Proxy activity:

- In Forcepoint CASB, go to Audit & Protect > Activity Audit > Realtime Monitoring > Audit Log.
- 2. Select the cloud application (asset) from the list above the Dashboard.
- 3. In the Rules column, look for a rule that matches the policy you created or enabled. For example, if you enabled the DLP quick policy, the **Forcepoint Data Security DLP for API-based Activities** rule is shown.
- 4. If you want to only show the activities that match the DLP rules:
  - a. Click the Add filters plus (+) sign.
  - b. Select Rules from the list. A new Rules filter is added to the top of the audit log.
  - c. Open the **Rules** drop-down menu and select the rule (or rules) you want to show.

To view the Audit Log for a DLP Cloud API activity:

- In Forcepoint CASB, go to Audit & Protect > Activity Audit > Service Provider Log > Audit Log.
- 2. Select the cloud application (asset) from the list above the Dashboard.
- 3. In the Rules column, look for a rule that matches the policy you created or enabled. For example, if you enabled the DLP quick policy, the **Forcepoint Data Security DLP for API-based Activities** rule is shown.
- 4. If you want to only show the activities that match the DLP rules:
  - a. Click the **Add filters** plus (+) sign.
  - b. Select **Rules** from the list. A new Rules filter is added to the top of the audit log.
  - c. Open the Rules drop-down menu and select the rule (or rules) you want to show.

For more information about Forcepoint CASB audit logs, see the "Investigating activity logs" section in the *Forcepoint CASB Administration Guide*.

To view a DLP Cloud incident:

- 1. In Forcepoint CASB, go to Audit & Protect > Incidents.
- 2. Select the cloud application (asset) from the list above the Dashboard.
- 3. In the Incidents log, select an incident record to see the detailed information about the incident and the list of activities connected to this incident record.

For more information about incidents in Forcepoint CASB, see the "Monitoring and Investigating Alerts and Incidents" chapter in the *Forcepoint CASB Administration Guide*.

## Add a cloud data discovery scan in the Forcepoint Security Manager

Use the DATA > Policy Management > Discovery Policies > Cloud Discovery Scans > Cloud Discovery Scan Properties page in the Data Security module of the Forcepoint Security Manager to create or edit a cloud data discovery scan.

To access the Cloud Discovery Scan Properties page:

- 1. In the Forcepoint Security Manager, go to DATA > Policy Management > Discovery Policies > Cloud Discovery Scans > Cloud Discovery Scan Properties.
- 2. Click **New** in the toolbar at the top of the content pane on the Cloud Discovery Scans page to add a new scan. A Cloud Discovery Scan Properties page is shown.

To create or edit a scan:

- 1. Enter or update a **Scan name** and **Description** for the scan.
- 2. Select **Enable scan** to enable the cloud data discovery scan.
- 3. Choose a cloud application from the drop-down list for the new scan.

The Cloud Application field lists all unassigned cloud applications created from the CASB Service page (e.g., Dropbox-Test Instance).

Only applications that support cloud data discovery are shown in the drop-down list. Cloud data discovery is enabled for all supported assets in the CASB portal. To disable cloud data discovery, go to the CASB portal and modify the relevant asset. Each cloud application can be assigned to only one scan.

Note that you cannot change the Cloud application name when you edit the scan.

4. Use the **Discovery Policies** section to determine which policies to apply during the scan.

Do one of the following:

- Select All discovery policies to prompt Forcepoint DLP to search for data that matches the rules in all deployed policies.
- Select Selected policies to apply only certain policies in this scan, then select the policies to apply.
- 5. To save the changes and return to the Cloud Discovery Scans page, click **OK**.
- 6. To deploy all the configured changes, click **Deploy**.